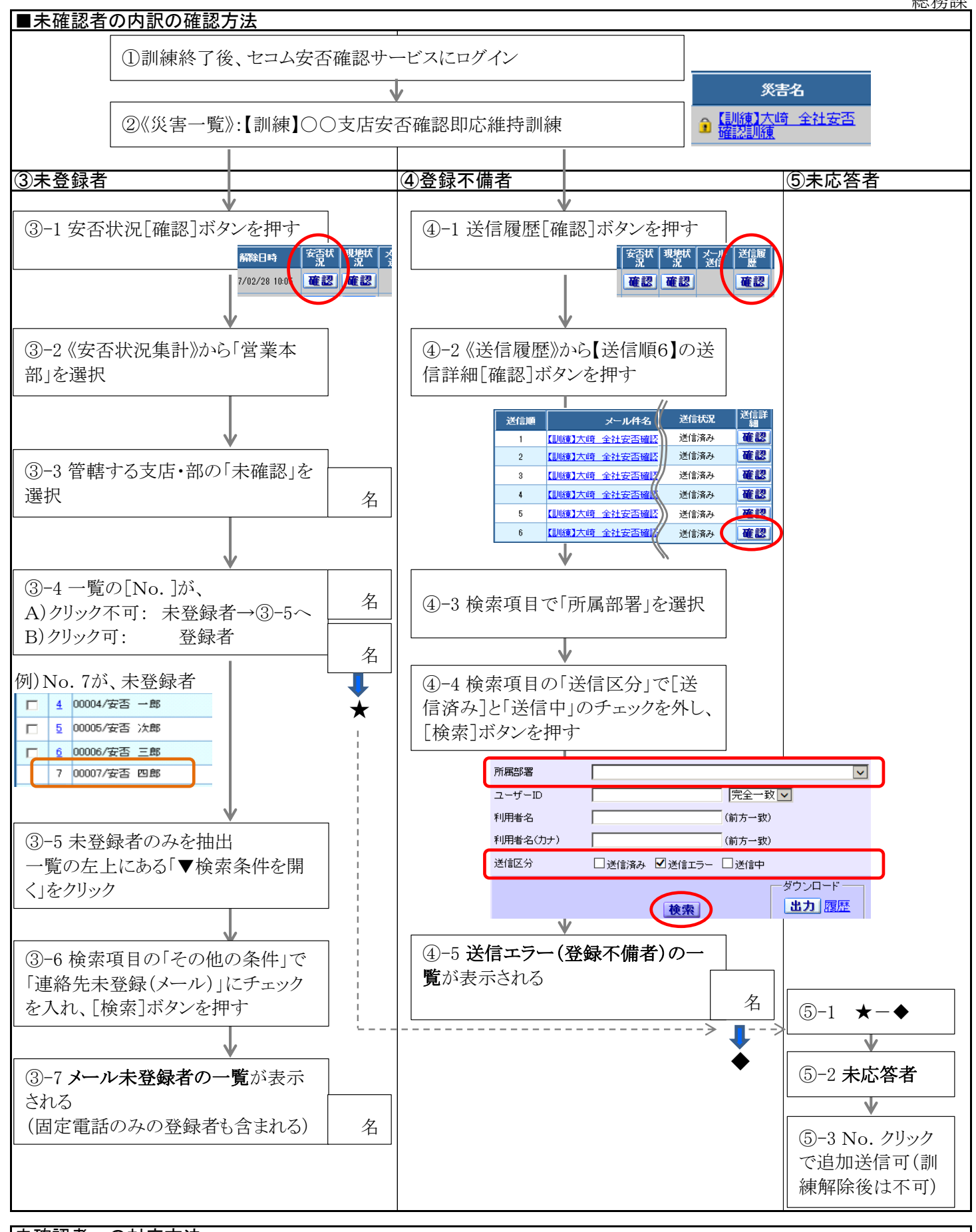

| 未確認者への対応方法 |            |           |                      |
|------------|------------|-----------|----------------------|
| 内容         | 状態         | 対応        | 資料                   |
| 未登録者       | 登録が完了していない | 連絡先登録をご指  | 『連絡先登録(スマホ)について』     |
|            |            | 示下さい      | 『連絡先登録(ガラケー)について』    |
| 登録不備者      | 迷惑メール対策がされ | 登録内容の確認をご | 「別紙携帯電話の迷惑メール対策について」 |
|            | ている        | 豊ぷ門者の確認をこ |                      |
|            | メールアドレスが無効 | 1日小十日21   |                      |
| 未応答者       | 安否確認訓練にて返答 | 次回訓練への参加  |                      |
|            | がなかった      | をご指示下さい   |                      |